## **Resetting a Monitor's Display Settings**

Occasionally, patrons will adjust the display settings on a computer's monitor, such as the brightness, contrast and color balance. This sometimes causes certain colors become invisible. An example of this is the grid lines in Excel, which becomes problematic during classes.

To fix this issue, you must use the buttons located on the monitor itself, separate from anything you would do within the operating system.

To reset a monitor's display settings:

1. Press any one of the four buttons on the side to open the menu.

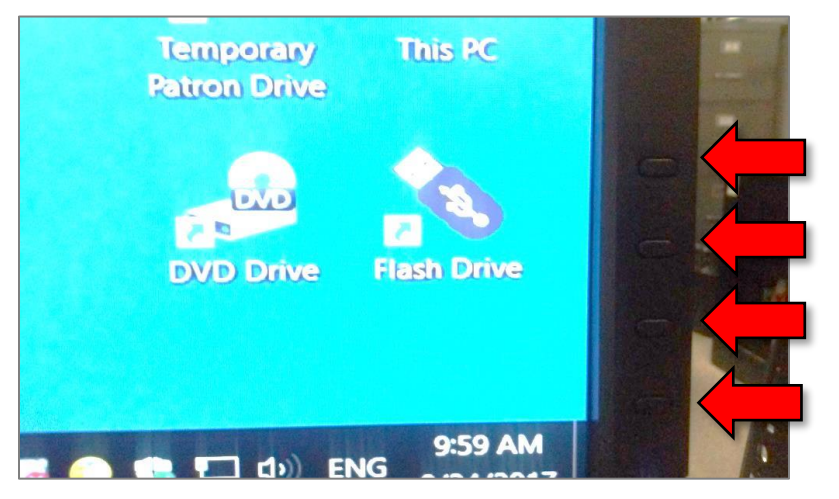

2. Press the third button to open the main menu.

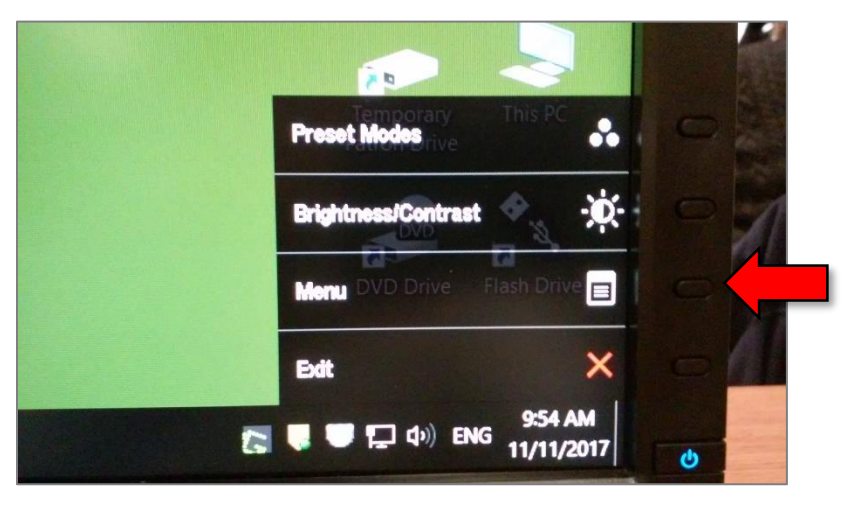

3. Use the top two buttons to navigate to Other Settings. Then press the third button to select it.

| Dell U2412M         |                   | Energy Use IIIIIIIIIIIIIIIIIIIIIIII |                                                                                                    |                       |
|---------------------|-------------------|-------------------------------------|----------------------------------------------------------------------------------------------------|-----------------------|
| • Brightness/Co     | ontrast Language  | ▶ English                           |                                                                                                    |                       |
| Auto Adjust         | Menu Transparency | ▶ 20                                |                                                                                                    |                       |
| UK 🔁 Input Source   | Menu Timer        | ▶ 20 s                              |                                                                                                    |                       |
| 🖧 Color Setting     | Menu Lock         | ▶ Unlock                            | La J                                                                                                    | This DC               |
| 🚥 💴 🗖 Display Setti | ngs Menu Rotation |                                     | Patron Drive                                                                                                    |                       |
| Other Settin        | Energy Smart      | ▶ Off                               | 0                                                                                                    | • v                   |
| ★ Personalize       | Power Save Audio  |                                     | 1000                                                                                                    | 12                    |
|                     | DDC/CI            | ▶ Enable                            | DVD Onve Fu                                                                                                    | ısh Driv 🔶            |
|                     | LCD Conditioning  | ▶ Disable                           |                                                                                                    | ~                     |
|                     | Factory Reset     | Reset All Settings                  | and the second second second second second second second second second second second second second second second |                       |
| Resolution : 1      | 020x1200@60Hz     |                                     |                                                                                                    | 9:54 AM<br>11/11/2017 |
|                     |                   |                                     |                                                                                                    |                       |
|                     |                   |                                     | Contrast (Martin State                                                                                           |                       |

4. Use the **top two buttons** to navigate to **Factory Reset** (at the bottom of the list). Then press the **third button** to select it.

| Brightness/Contrast Language > English   Auto Adjust Menu Transparency > 20   Input Source Menu Timer > 20 s   Color Settings Menu Lock > Unlock   Display Settings Menu Rotation Patron Drive   Other Settings Energy Smart > Off |            |               |                    | and the second second se |                           |    |
|----------------------------------------------------------------------------------------------------|------------|---------------|--------------------|----------------------------------------------------------------------------------------------------|---------------------------|----|
| Auto Adjust Menu Transparency > 20   Input Source Menu Timer > 20 s   Color Settings Menu Lock > Unlock   Display Settings Menu Rotation Patton Drive   Other Settings Energy Smart > Off                                          |            |               | ▶ English          | Language                                                                                                    | Brightness/Contrast       | D- |
| Input Source Menu Timer ▶ 20 s   Color Settings Menu Lock > Unlock   Display Settings Menu Rotation Patron Drive   Other Settings Energy Smart > Off                                                                               |            |               | ▶ 20               | Menu Transparency                                                                                                    | Auto Adjust               | Ð  |
| Color Settings Menu Lock Unlock   Display Settings Monu Rotation Patron Dree   Other Settings Energy Smart Off                                                                                                    |            |               | ▶ 20 s             | Menu Timer                                                                                                    | Input Source              | €  |
| □ Display Settings Menu Rotation Patron Drive ▲   □ Other Settings Energy Smart ▶ Off ● ▼                                                                                                    | This PC    | Temporary     | ▶ Unlock           | Menu Lock                                                                                                    | Color Settings            | •  |
| Ther Settings Energy Smart ▶ Off ▼                                                                                                    | ^          | Patron Drive  |                    | Menu Rotation                                                                                                    | Display Settings          |    |
|                                                                                                    | • v        | 0             | ▶ Off              | Energy Smart                                                                                                    | Other Settings            | #  |
| Personalize Power Save Audio                                                                                                    | 19         | 1             |                    | Power Save Audio                                                                                                    | Personalize               | ×  |
| DDC/CI Enable DVD Drive Experience                                                                                                    | ısh Driv 🧹 | DVD Onve Flas | ▶ Enable           | DDC/CI                                                                                                    |                           |    |
| LCD Conditioning Disable                                                                                                    | 5          |               | ▶ Disable          | LCD Conditioning                                                                                                    |                           |    |
| Factory Reset Reset All Settings 954 AM                                                                                                    | 954 AM     | -             | Reset All Settings | Factory Reset                                                                                                    |                           |    |
|                                                                                                    | 11/11/2017 | 11            |                    | Hz                                                                                                    | Resolution : 1920x1200@60 |    |

5. A confirmation will appear in the center of the screen. Use the **top two buttons** to highlight **Yes**. Then press the **third button** to select it.

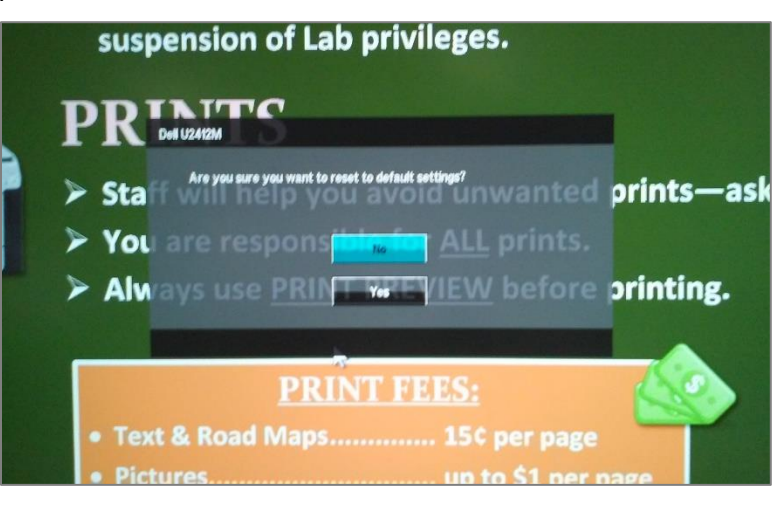